# brother

# Impresión móvil Brother Guía del software

El contenido de esta guía y las especificaciones de este producto están sujetos a modificación sin previo aviso. Brother se reserva el derecho de modificar sin previo aviso las especificaciones y materiales aquí contenidos y no asumirá responsabilidad alguna por daños de cualquier índole (incluidos daños derivados) producidos al basarse en el material presentado, incluidos entre otros los errores tipográficos y de otra naturaleza contenidos en la publicación.

Los mensajes de pantalla que aparecen en esta guía pueden ser diferentes, dependiendo de su sistema operativo o impresora.

Versión 0

# Uso del software de impresión móvil Brother (Brother MPrint)

Este software permite realizar una comprobación del funcionamiento en los modelos PocketJet.

# Impresión

Ø

Esta impresora cuenta con ocho funciones de impresión diferentes.

#### 1 Seleccione 🗟 en la pantalla [Programa].

Aparece la pantalla [Brother MPrint].

#### Windows Mobile 5.0 / 6 Professional / 6 Classic

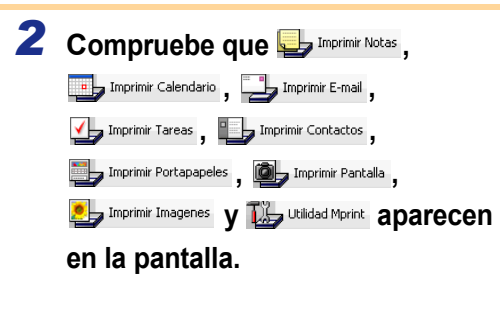

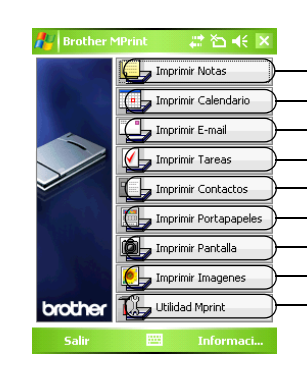

Imprimir Notas  $\rightarrow$  Consulte la página 3 Imprimir Calendario  $\rightarrow$  Consulte la página 6 Imprimir E-mail  $\rightarrow$  Consulte la página 10 Imprimir Tareas  $\rightarrow$  Consulte la página 7 Imprimir Contactos  $\rightarrow$  Consulte la página 8 Imprimir Portapapeles  $\rightarrow$  Consulte la página 8 Imprimir Pantalla  $\rightarrow$  Consulte la página 8 Imprimir Imágenes  $\rightarrow$  Consulte la página 9 Utilidad Mprint  $\rightarrow$  Esta función no es compatible con los modelos PocketJet.

#### Windows Mobile 6 Standard

Windows Mobile 6 Standard.

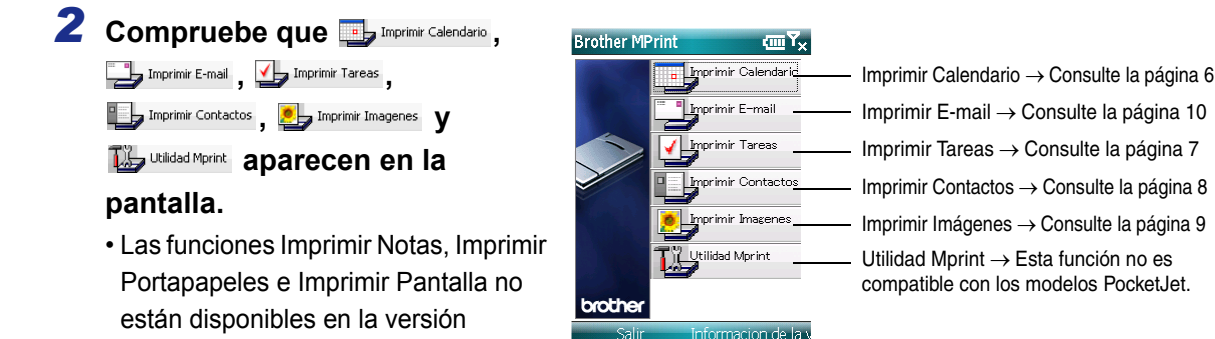

## Imprimir Notas

Los memos guardados en Notas se pueden imprimir.

# **1** Seleccione 🖳 Imprimir Notas en la pantalla [Brother MPrint].

Aparece una lista de memos en la pantalla [Imprimir Notas].

| 2          | Seleccione el memo que desee imprimir. Sólo se Lista d                                                         | le carpetas 🏄 Imprii               | mir Notas               |                                                    |
|------------|----------------------------------------------------------------------------------------------------|------------------------------------|-------------------------|----------------------------------------------------|
|            | puede seleccionar un memo.                                                                                     | Todas las                          |                         |                                                    |
|            | El memo seleccionado aparece resaltado.                                                                        | Nombre                             | F                       | echa                                               |
|            |                                                                                                    | To Do.pwi<br>Phone Mer<br>Memo.pwi | ר<br>no.pwi 1<br>ר      | uesday, August<br>uesday, August<br>uesday, August |
| 1 M        | Para visualizar los memos incluidos en cada una de las                                                         | Meeting No                         | otes.pwi 1<br>pwi 1     | Tuesday, August                                    |
|            | calegonas de carpetas delínidas previamente,                                                                   | 123456789                          | 9_1234 ş                | Sturday, August<br>Sturday, Jupo 0<br>Vista previa |
|            | seleccione la lista de carpetas.                                                                               | TESTIN~1<br>Note1.pwi              | .PWI 1                  |                                                    |
| 3          | Salacciona [Vista provia] en al manú de impresión                                                              | 122456790                          | 1224 0                  |                                                    |
|            | Aparece la pantalla [Vista previa impresión]                                                                   | TESTIN~1                           | .PWI                    | Vista previa                                       |
|            | Aparece la pantalla [vista previa impresion].                                                                  | Note1.pwi                          |                         | Configuración 🕨                                    |
|            |                                                                                                    |                                    |                         | Herramienta >                                      |
|            | Si as colossions [Imprimir] la improvión ampozará sin                                                          |                                    |                         | Ordenar >                                          |
|            | Si se selecciona [imprimili], la impresion empezara sin<br>que se muestre la pantalla [Vista previa impresión] |                                    |                         | Salir                                              |
|            | que se indestre la pantalla [vista previa impresion].                                                          | Imprimi                            | ir 📖                    | Menú                                               |
|            |                                                                                                    |                                    |                         |                                                    |
| 4          | Coloque la impresora y el dispositivo con Windows Mobile                                                       |                                    |                         |                                                    |
|            | de manera que sus puertos de infrarrojos IrDA estén uno                                                        |                                    |                         |                                                    |
|            | frente al otro a menos de 20 cm (sólo en modelos MW-                                                           |                                    |                         | _                                                  |
|            | 120/260 y PocketJet).                                                                                          | 90%0 JIM                           |                         |                                                    |
|            |                                                                                                    |                                    |                         | +                                                  |
|            | Asegúrese de que la impresora está encendida.                                                                  | 20 cm                              |                         |                                                    |
| $\bigcirc$ | El puerto de infrarrojos IrDA está situado en el centro del                                                    | 20 011 2                           |                         |                                                    |
|            | lado derecho de la impresora (sólo MW-120/260)                                                                 |                                    |                         |                                                    |
|            | El puerto de infrarrojos IrDA está situado junto al puerto                                                     |                                    |                         |                                                    |
|            | USB (sólo en modelos PocketJet).                                                                               |                                    |                         |                                                    |
|            | • El paso 4 no es necesario cuando se comunica con Bluetooth.                                                  |                                    |                         |                                                    |
|            |                                                                                                    |                                    |                         |                                                    |
| 5          | Seleccione el botón Imprimir.                                                                                  | / Victor                           |                         | siá 🗥 🏷 🚽                                          |
|            | Una vez que el dispositivo con Windows Mobile detecte la                                                       | Me Visca I                         | seveninpre              |                                                    |
|            | impresora, se inicia la impresión.                                                                             | Puntee el l<br>Imprimir pa         | botón<br>Ira iniciar la | Imprimir                                           |
|            | ·                                                                                                    | impresión.                         |                         | Ajustes                                            |
|            |                                                                                                    |                                    |                         | Gráficos                                           |
|            | • El diseño impreso puede variar en función del tamaño                                                         |                                    |                         |                                                    |
| $\bigcirc$ | del papel seleccionado en [Ajustes].                                                                           |                                    |                         | Concolor                                           |
|            | La pantalla [Vista previa impresión] permite ver una                                                           |                                    |                         | Caricelar                                          |
|            | imagen de los datos tal y como se imprimirán. Puede                                                            |                                    |                         |                                                    |
|            | que el texto sea difícil de leer.                                                                              |                                    |                         |                                                    |
|            | La primera vez que utilice la comunicación Bluetooth,                                                          |                                    |                         |                                                    |
|            | seleccione un puerto COM para la impresora, según el                                                           |                                    |                         |                                                    |
|            | procedimiento descrito en la pagina siguiente.                                                                 |                                    |                         |                                                    |

## Configuración avanzada

Se pueden especificar ajustes de configuración de impresión precisos.

#### Configuración de impresora

#### **1** Seleccione [Ajustes] en la pantalla [Vista previa impresión].

Aparece la pantalla [Ajustes].

| 2 | Se pueden especificar los siguientes ajustes de                         |                      | Bot          | tón Aceptar  |
|---|-------------------------------------------------------------------------|----------------------|--------------|--------------|
|   | configuración.                                                          | / Ajustes            | de impresora | 🚑 🎦 📢 💽      |
|   | Impresora:     seleccione el modelo que está utilizando.                | Impresora            | MW-260       | •            |
|   | Puerto:                                                                 | Puerto               | COM8         | •            |
|   | especifique la configuración en función del puerto COM en el            | Tamaño<br>del papel  | A6           | *            |
|   | (Para obtener información más detallada, consulte la Guía del usuario). | Orientación          | Vertical     | ⊖ Horizontal |
|   | • Tamaño del papel:                                                     | Modo de<br>impresión | Normal       | 🔾 Global     |
|   | seleccione el tamaño del papel que desea utilizar.                      | Número<br>de copias  | 1 🔻          |              |
|   | La configuración se ajusta en función del paquete de papel              |                      | Intercalar   | ,            |
|   | que está cargado en la impresora.                                       |                      |              | Cancelar     |
|   | Orientacion: vertical/Horizontal     Modo de impresión: Normal/Global   |                      |              |              |
|   |                                                                         |                      |              |              |

• Número de copias: de 1 a 50/Intercalar

# **3** Seleccione 🔤.

Se aplican los ajustes de configuración de la impresora.

#### Configuración para el procesamiento de gráficos

# **1** Seleccione Gráficos en la pantalla [Vista previa impresión].

Aparece la pantalla [Proceso de gráficos].

| 2 | Se pueden especificar los siguientes ajustes de                                                                                                    |                                        | Botón Aceptar                                    |
|---|----------------------------------------------------------------------------------------------------|----------------------------------------|--------------------------------------------------|
|   | configuración.                                                                                                    | 🏄 Proceso de                           | gráficos 📰 🎦 📢 ok                                |
|   | <ul> <li>Medios tonos:<br/>Entramado/Difusión de errores/Ninguno</li> <li>Proceso de imágenes:<br/>Impresión de tamaño completo/Adaptar al papel</li> </ul> | Medios tonos<br>Proceso de<br>imágenes | Entramado ▼<br>● Impresión de<br>tamaño completo |
| 3 | Seleccione .<br>Se aplican los ajustes de configuración de procesamiento de gráficos.                                                                       |                                        | O Adaptar al papel                               |
|   |                                                                                                    | OK                                     | 🔤 Cancelar                                       |

#### Configuración de formato de texto

La fuente y el tamaño del texto impreso se pueden modificar.

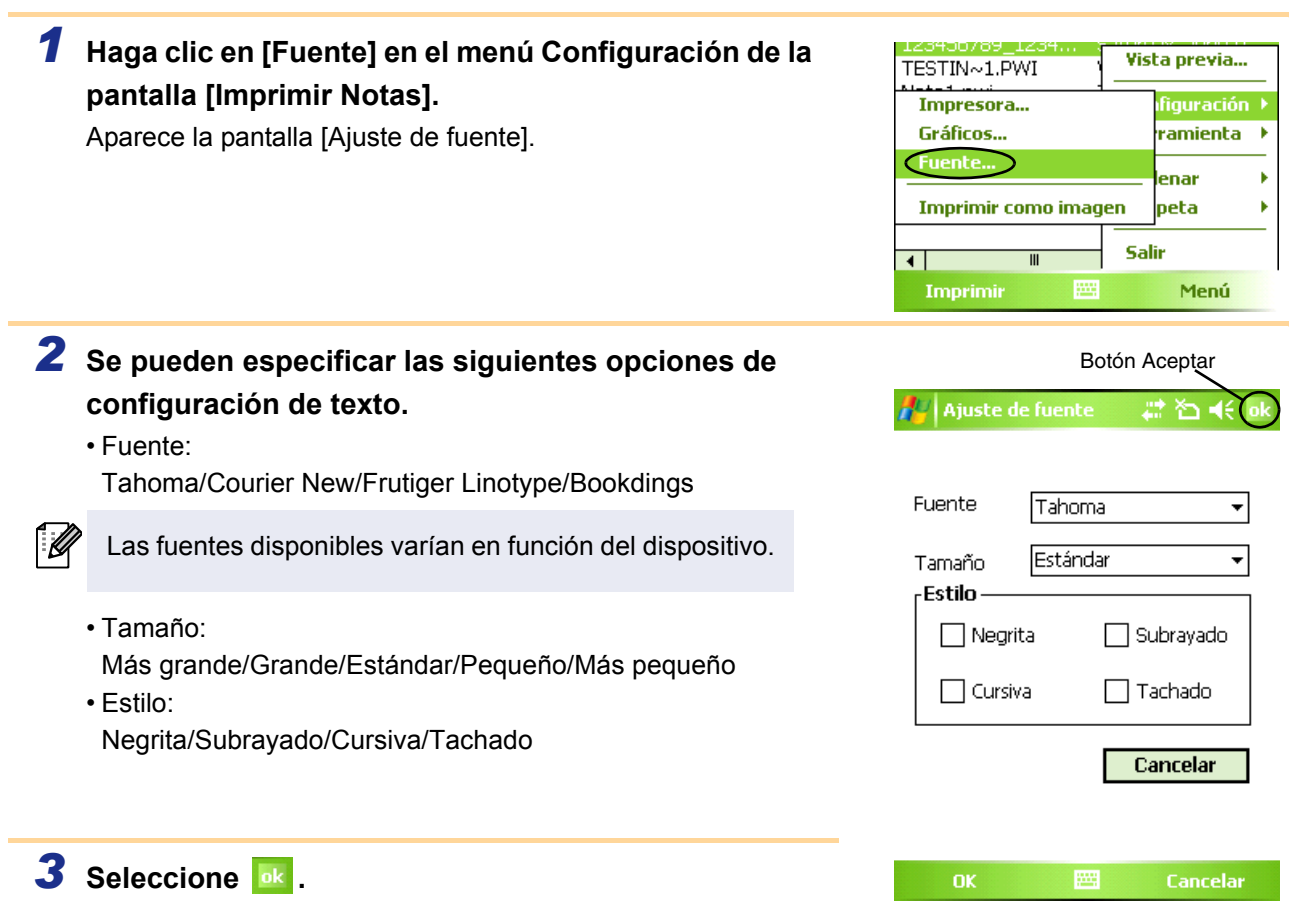

Se aplican los ajustes de configuración de formato de texto.

### Imprimir Calendario

Los calendarios guardados en Calendario se pueden imprimir.

#### 1 Seleccione International and the selection of the selection of the se

Aparece una lista de calendarios en la pantalla [Imprimir Calendario].

# **2** Active la casilla situada a la izquierda del calendario que desee imprimir.

• Se puede seleccionar más de un calendario.

El archivo seleccionado se indica con una marca de verificación.

| Lista de categorías            |                  |  |  |
|--------------------------------|------------------|--|--|
| 🎥 Imprin ir Calendario 🛛 🗱 🍝 🗶 |                  |  |  |
| Todas las                      |                  |  |  |
| Asunto                         | Hora de inicio   |  |  |
| Meet with                      | Saturday, June O |  |  |
| Visit                          | Saturday, June O |  |  |

Se puede especificar el periodo de tiempo que se desea imprimir.
 (→ "Impresión de una fecha especificada" en la página 7)
 Para visualizar los calendarios incluidos en cada una de las categorías anteriormente

especificadas, haga clic en [Filtro] en el menú.

# **3** Seleccione [Vista previa] en el menú de impresión.

El procedimiento continúa de la misma manera que en Imprimir Notas (-> página 3).

#### Configuración de plantillas

Ø

Se puede especificar el diseño utilizado para imprimir los datos.

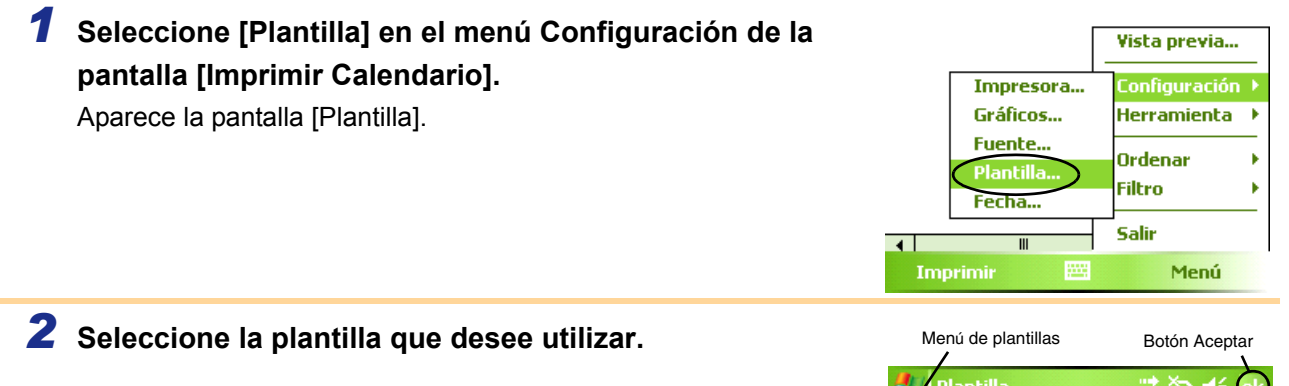

#### **3** Seleccione 🔤.

Se aplica la plantilla seleccionada.

#### Ejemplo de una plantilla A6 vertical

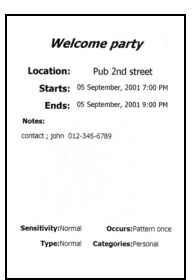

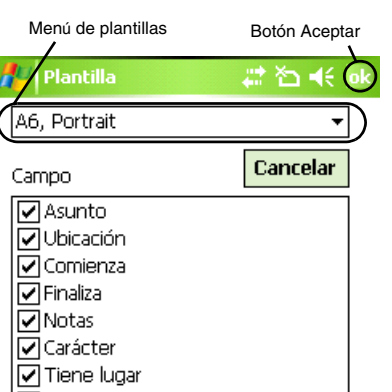

Hay varias plantillas disponibles para el papel de tamaño A7.

#### Impresión de una fecha especificada

Se puede especificar el periodo de tiempo que se desea imprimir.

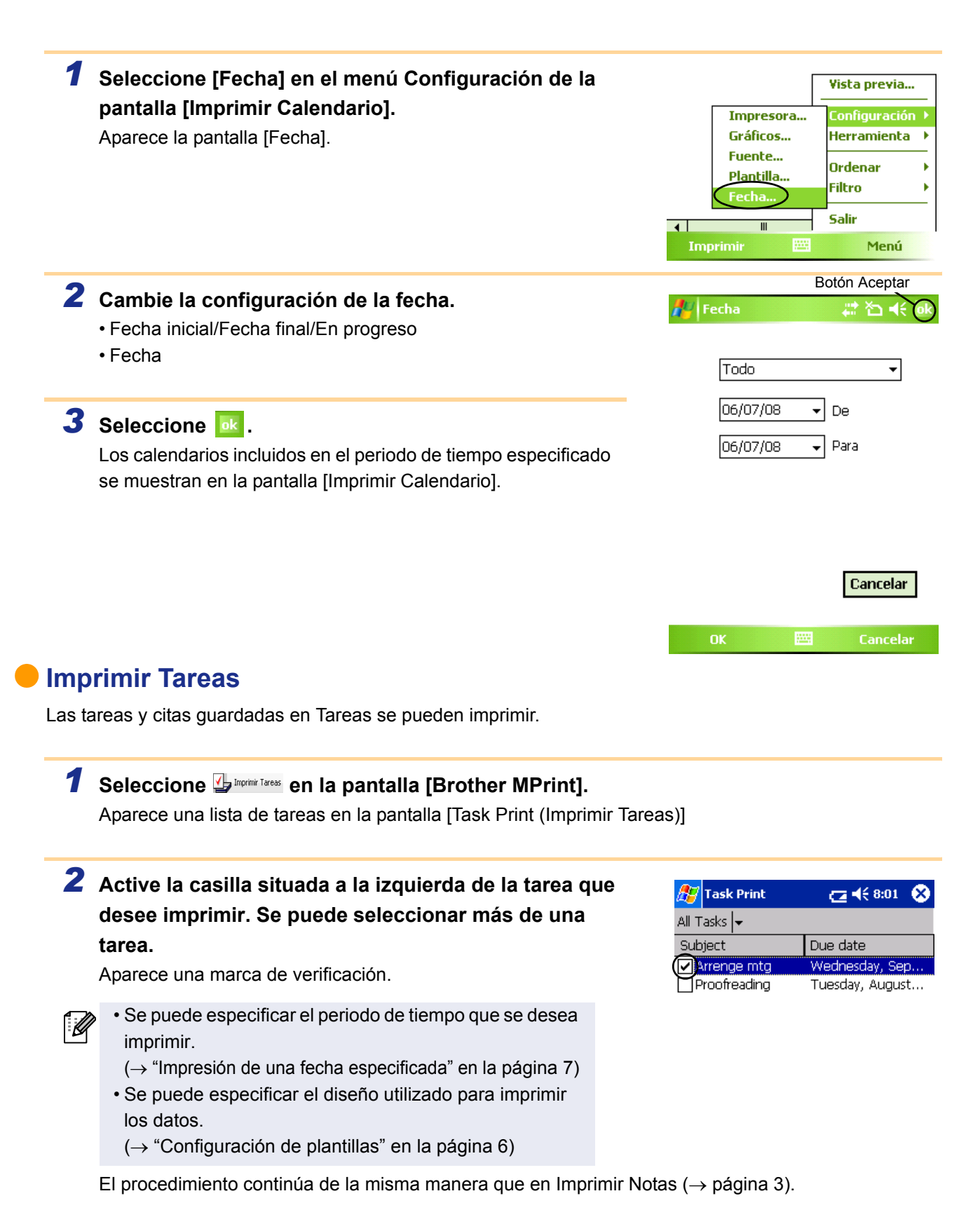

#### Imprimir Contactos

Los nombres, las direcciones y los números de teléfono guardados en Contactos se pueden imprimir.

#### **1** Seleccione **I** morine contactos en la pantalla [Brother MPrint].

Aparece una lista de contactos en la pantalla [Contact Print (Imprimir Contactos)].

# 2 Active la casilla situada a la izquierda del contacto que desee imprimir. Se puede seleccionar más de un nombre.

Aparece una marca de verificación.

Se puede especificar el diseño utilizado para imprimir los datos.
 (→ "Configuración de plantillas" en la página 6)

El procedimiento continúa de la misma manera que en Imprimir Notas (-> página 3).

#### Imprimir Portapapeles

Las imágenes y textos movidos al Portapapeles se pueden imprimir.

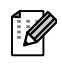

El Portapapeles es el nombre de la ubicación en la que se guardan los datos cortados o copiados.

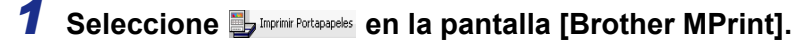

Aparece el contenido del Portapapeles en la pantalla [Imprimir Portapapeles]. El procedimiento continúa de la misma manera que en Imprimir Notas ( $\rightarrow$  página 3).

#### Imprimir Pantalla

La pantalla mostrada en el PC de bolsillo se puede imprimir.

#### 7 Seleccione Deprimer Pantalla en la pantalla [Brother MPrint].

Aparece una barra de herramientas en la esquina superior derecha de la pantalla.

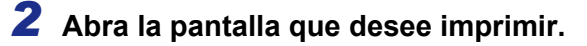

#### 3 Seleccione 📓 en la barra de herramientas.

La pantalla capturada aparece en la pantalla [Vista previa impresión].

El procedimiento continúa de la misma manera que en Imprimir Notas ( $\rightarrow$  página 3).

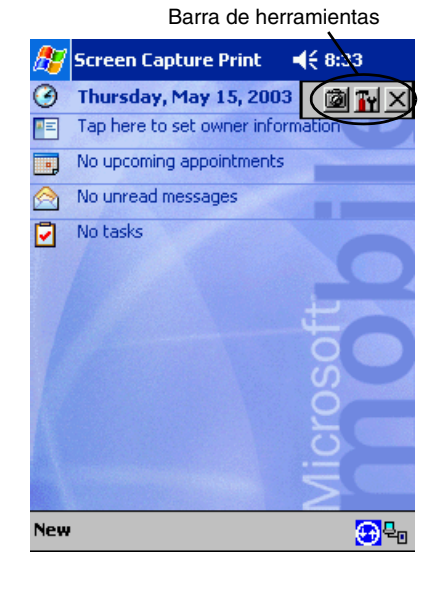

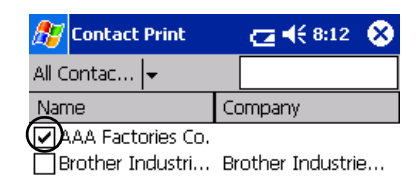

#### Configuración de impresión de pantalla

Se puede especificar el tiempo transcurrido hasta que se importan los datos y el tamaño del área capturada.

#### 1 Seleccione 📷 en la barra de herramientas. Aparece la pantalla [Screen capture print settings (Configuración de impresión de captura de pantalla)]. **2** Se pueden especificar los siguientes ajustes de Botón Aceptar configuración. 🖅 Screen capturer pri 👝 📢 8:03 . • Capture delay time (Tiempo de retardo de captura): Capture range Desktop de 0 a 10 segundos. Capture delay time 0 🖨 Sec. Especifica el intervalo de tiempo que transcurre hasta que la Printer setting imagen se importa después de seleccionar 🙆. Graphics setting • Capture range (Rango de captura): Cancel Rango de selección (utilice el lápiz para seleccionar el área deseada)/Client (Cliente) (área indicada por men la figura a la derecha)/Desktop (Escritorio) (pantalla entera) Screen capturer pri 🕝 📢 8:03 **3** Seleccione .

Se aplican los ajustes de configuración de captura de pantalla.

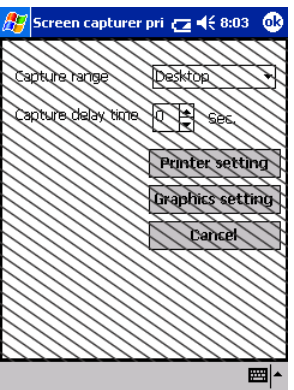

## Imprimir Imágenes

Los archivos de imagen guardados (en formato BMP, JPEG o PNG) se pueden imprimir.

# **1** Seleccione La Informational en la pantalla [Brother MPrint].

Aparece la pantalla [Imprimir Imágenes].

# 2 Haga clic en la imagen que desee imprimir. Sólo se puede seleccionar un archivo.

El archivo seleccionado aparece resaltado.

#### 3 Seleccione 🔤 .

Aparece la pantalla [Vista previa impresión]. El procedimiento continúa de la misma manera que en Imprimir Notas ( $\rightarrow$  página 3).

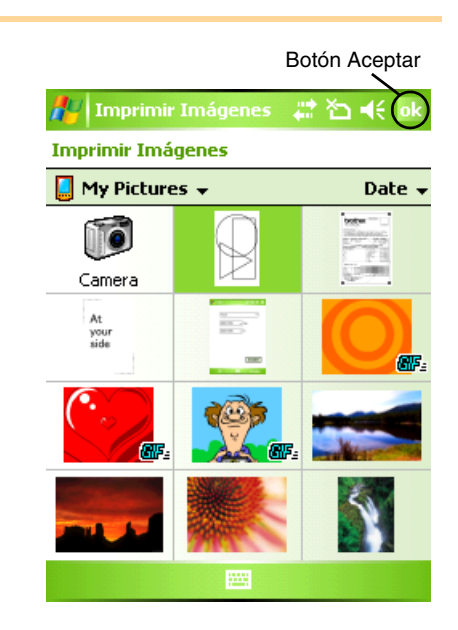

### Imprimir E-mail

Los correos electrónicos guardados se pueden imprimir.

### **1** Seleccione **J** Infinite an la pantalla [Brother MPrint].

Aparece una lista de correos electrónicos en la pantalla [Email Print (Imprimir E-mail)].

2 Seleccione el mensaje de correo electrónico que desee imprimir. Sólo se puede seleccionar un mensaje de correo electrónico.

El correo electrónico seleccionado aparece resaltado.

| 🎊 Email Print | <b>4</b> € 6:00 😣 |
|---------------|-------------------|
| Outbox 🗸      | All 🚽             |
| То            | Subject           |
| brother       | Meeting           |

Se puede especificar el diseño utilizado para imprimir los datos. ( $\rightarrow$  "Configuración de plantillas" en la página 6)

El procedimiento continúa de la misma manera que en Imprimir Notas (-> página 3).

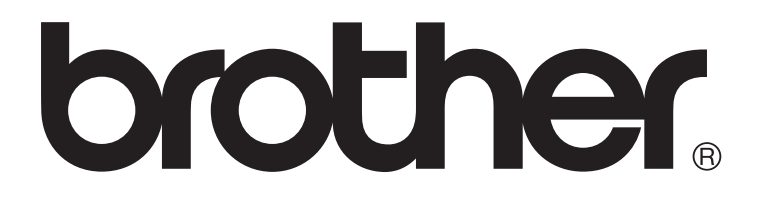